## OMRON

# MEMS Differential Pressure Sensor **D6F-PH**

**User's Manual** 

**MEMS Differential Pressure Sensor** 

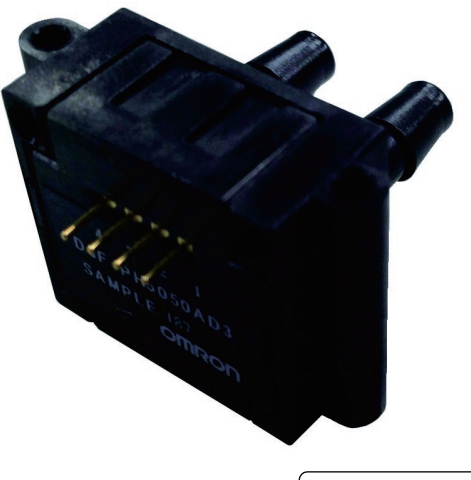

A288-E1-02

| Cor<br>1. | ntent<br><i>Out</i> | s<br>tline                             | 2     |
|-----------|---------------------|----------------------------------------|-------|
| 2.        | Stru                | ucture                                 | 2     |
| 3.        | Din                 | nensions                               | 2     |
| 4.        | Prir                | nciple of pressure detection           | 4     |
| 5.        | Fea                 | tures of Product                       | 4     |
| 6.        | Usa                 | age                                    | 6     |
| 6         | i-1.                | Flow path connection method            | 6     |
| 6         | -2.                 | Flow Path Design                       | 7     |
| 6         | -3.                 | Electrical connection method of D6F-PH | 9     |
| 7.        | Cor                 | nmunication specifications             | 10    |
|           |                     |                                        |       |
| 7         | -1.                 | Outline of I2C Interface               | . 10  |
| 7         | -2.                 | Operation Procedure                    | 11    |
| 7         | -3.                 | Detail Description of Registers        | . 14  |
|           | -3-1.               | Access Address Registers (00h – 01h)   | . 14  |
| 7         | -3-2.               | Serial Control Register (02h)          | . 16  |
| 7         | -3-3.               | Write Buffer Registers (03h – 06h)     | . 16  |
| 1         | -3-4.               | Read Buffer Registers (0/h – 0Ah)      | . 17  |
| 1         | -3-5.               | Initialization Register (0Bh)          | . 17  |
| 1         | -3-6.               | Power Sequence Register (0Dh)          | . 17  |
| 1         | -3-7.               | Example of I2C Access Commands         | . 18  |
| _ (       | -4.                 |                                        | . 19  |
| 8.        | Dev                 | /eiopment toois                        | 20    |
| Q         | -1                  | Sample Code for Raspherry Pi           | 21    |
| 2<br>8    | -2                  | Sample code for Arduino                | 24    |
| 0         | <u> </u>            |                                        | · – r |

#### 1. Outline

This User's Manual is intended to demonstrate how to use and interface with Omron's D6F-PH MEMS differential pressure sensor. Please note that this document is intended to supplement the datasheet, which should be referenced when using the sensor.

#### 2. Structure

Fig.1 shows the internal cross-section view of the D6F-PH MEMS differential pressure sensor. Air will flow from one inlet and out the other passing over the MEMS flow chip surface. The MEMS chip is able to measure the airflow as air passes over the chip.

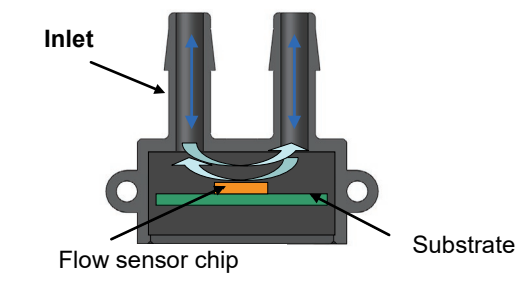

Fig.1 the internal cross-section view of D6F-PH MEMS differential pressure sensor

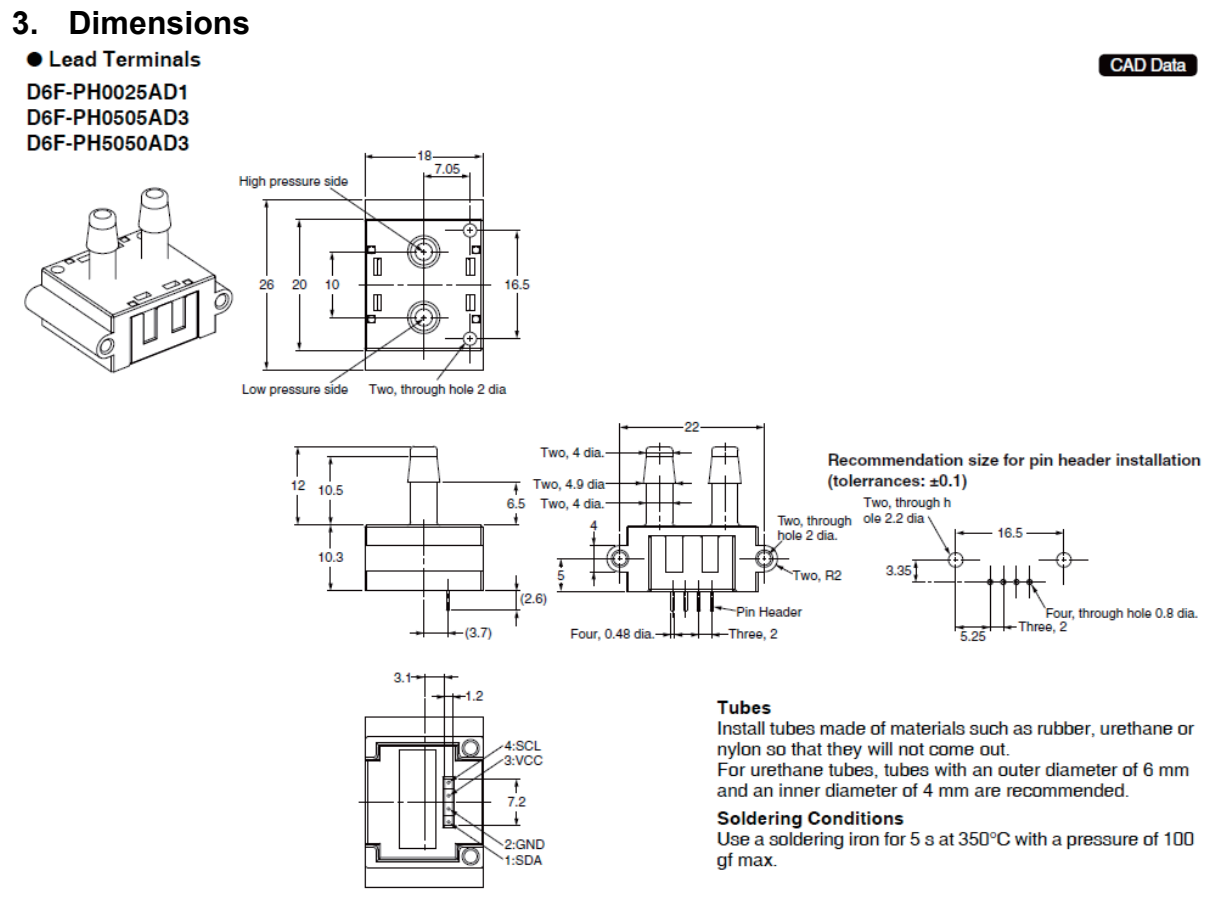

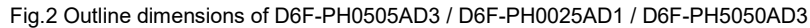

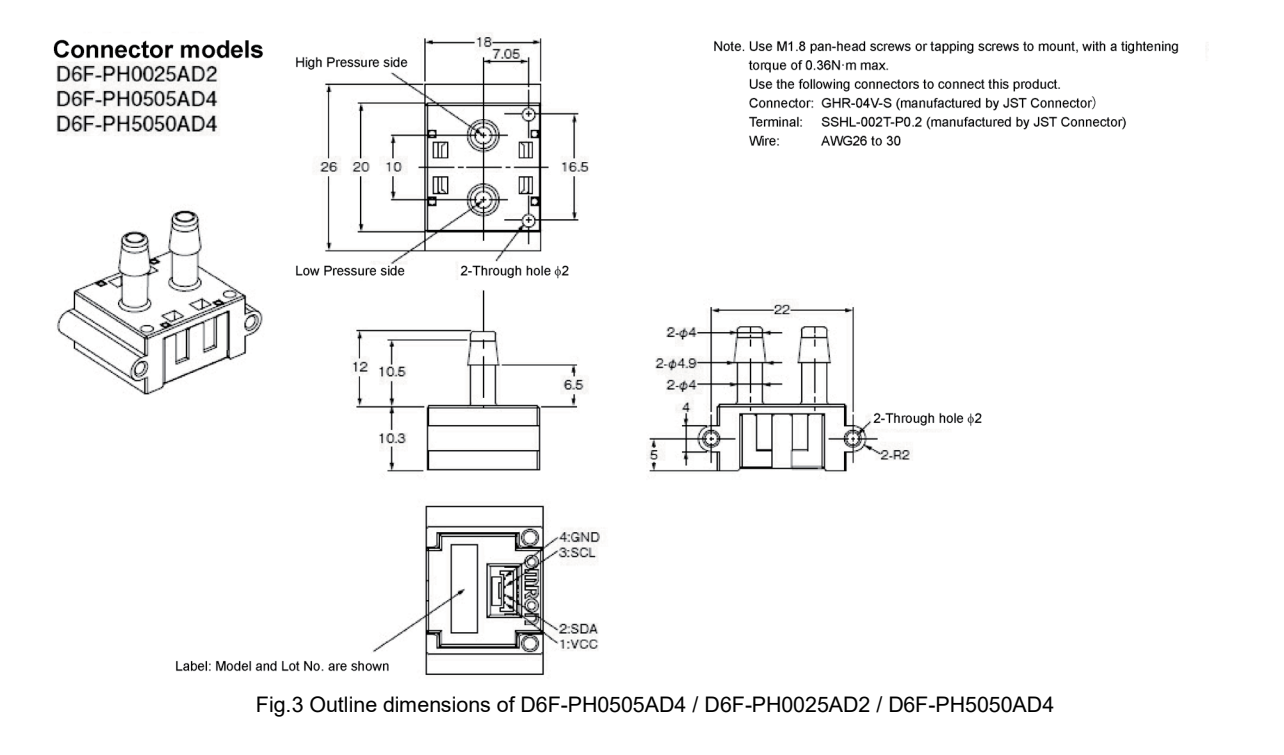

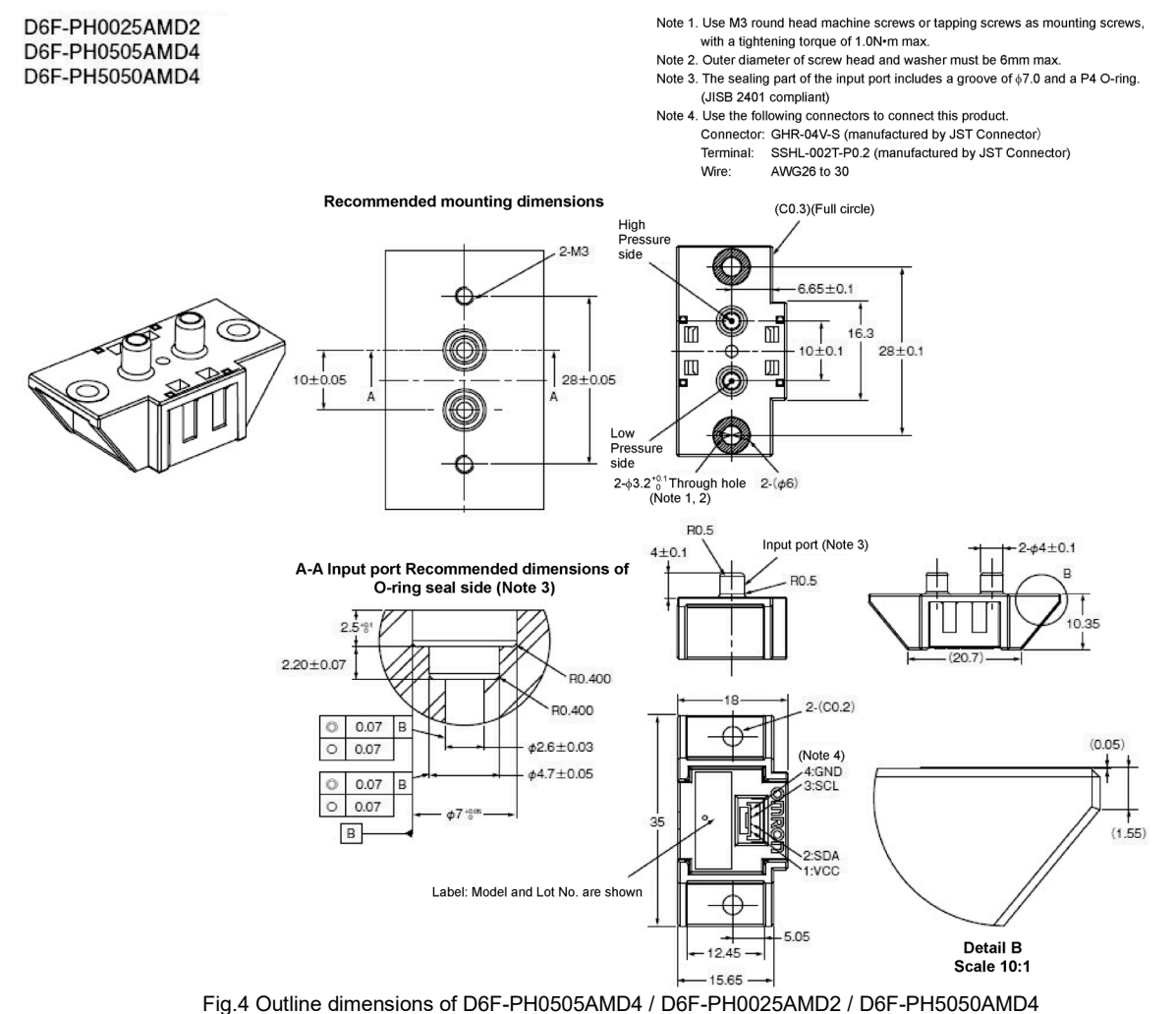

D6F-PH MEMS Differential Pressure Sensor User's Manual (A288)

### 4. Principle of pressure detection

By using a thermal mass flow sensor, Omron's D6F-PH MEMS differential pressure sensor can detect fine changes in differential pressure.

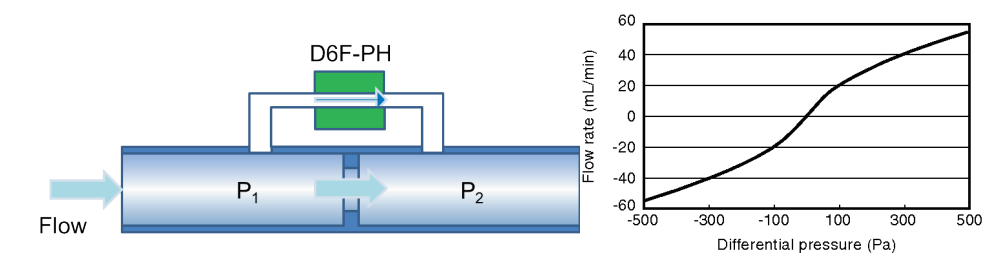

Fig.5 Principle of differential pressure sensor (a) and relationship between flow rate and differential pressure (b)

#### 5. Features of Product

By using the thermal mass flow method (heat flow type), OMRON's D6F-PH MEMS differential pressure sensor can detect changes in the low pressure range with higher sensitivity as compared with the membrane type differential pressure sensor.

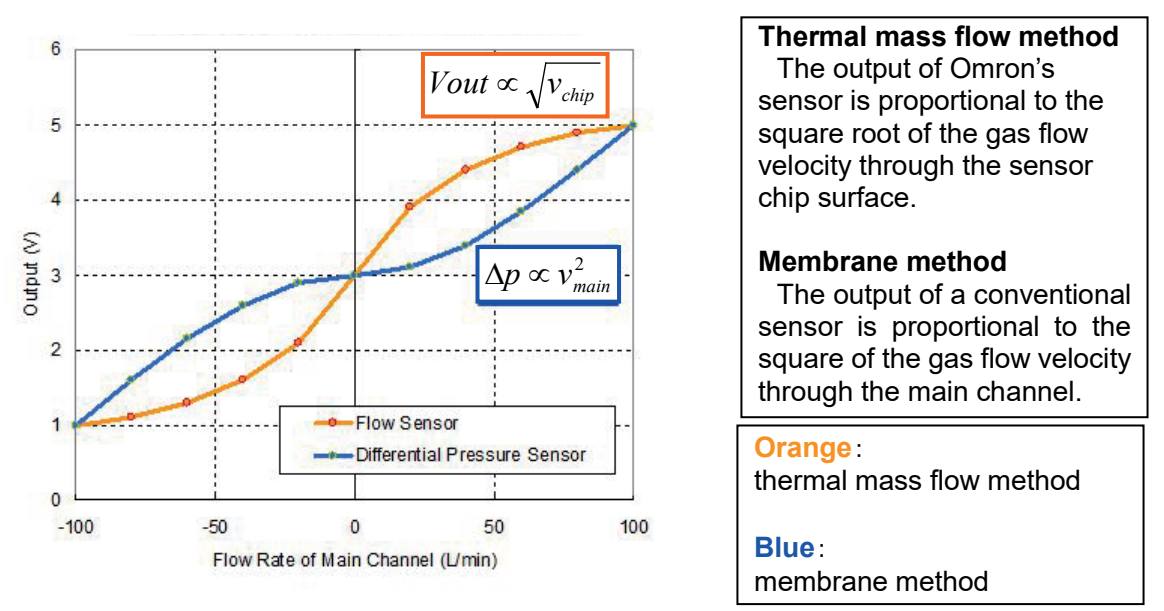

Fig. 6 Comparison between membrane method and thermal mass flow method

| Differential<br>pressure<br>range | Port type | Connection     | Model          |
|-----------------------------------|-----------|----------------|----------------|
| 0-250Pa                           | Bamboo    | Leard terminal | D6F-PH0025AD1  |
|                                   | joint     | (Board Mount)  |                |
|                                   |           | Connector      | D6F-PH0025AD2  |
|                                   | Manifold  | Connector      | D6F-PH0025AMD2 |
| ±50Pa                             | Bamboo    | Leard terminal | D6F-PH0505AD3  |
|                                   | joint     | (Board Mount)  |                |
|                                   |           | Connector      | D6F-PH0505AD4  |
|                                   | Manifold  | Connector      | D6F-PH0505AMD4 |
| ±500Pa                            | Bamboo    | Leard terminal | D6F-PH5050AD3  |
|                                   | joint     | (Board Mount)  |                |
|                                   |           | Connector      | D6F-PH5050AD4  |
|                                   | Manifold  | Connector      | D6F-PH5050AMD4 |

Table 1. D6F-PH lineup

Table 2. Specifications of D6F-PH

| Item                                    |      |     | Cont | tents |                                                    |
|-----------------------------------------|------|-----|------|-------|----------------------------------------------------|
|                                         | Min  | Тур | Max  | Unit  | Note                                               |
| Differential pressure range             | -50  | -   | 50   | Pa    | D6F-PH0505AD3-□<br>D6F-PH0505AD4<br>D6F-PH0505AMD4 |
|                                         | 0    | -   | 250  | Pa    | D6F-PH0025AD1-□<br>D6F-PH0025AD2<br>D6F-PH0025AMD2 |
|                                         | -500 | -   | 500  | Pa    | D6F-PH5050AD3-□<br>D6F-PH5050AD4<br>D6F-PH5050AMD4 |
| Resolution                              | -    | 12  | -    | bit   |                                                    |
| Zero point tolerance (Note)             | -0.2 | -   | +0.2 | Pa    |                                                    |
| Span tolerance (Note)                   | -3   | -   | +3   | %R.D. |                                                    |
| Span shift due to temperature variation | -0.5 | -   | +0.5 | %R.D. | With respect to a change of 10°C                   |
| Response time                           | -    | 33  | 50   | msec  | 12bit Resolution                                   |
| Operating temperature                   | -20  | -   | 80   | degC  | without freezing and condensation                  |
| Storage temperature                     | -40  | -   | 80   | degC  | without freezing and condensation                  |
| Operating humidity                      | 35   | -   | 85   | %RH   | without freezing and condensation                  |
| Storage humidity                        | 35   | -   | 85   | %RH   | without freezing and condensation                  |
| Supply voltage                          | 2.3  | 3.3 | 3.6  | VDC   |                                                    |
| Current consumption                     | -    | -   | 6    | mA    | Vcc=3.3V, 25degC                                   |
| Frequency of SCL                        | -    | -   | 400  | kHz   | FAST Mode                                          |

(Note) Span accuracy and zero point accuracy are the independence errors, and are not satisfied at the same time.

### 6. Usage

6-1. Flow path connection method

By installing an orifice in the main channel where differential pressure is measured, a small pressure change is generated front and back the orifice. D6F-PH is connected to the bypass flow path from the pressure port which is installed frond and back the orifice. By this configuration, D6F-PH is able to detect fine pressure changes.

#### (1) For bamboo joint (D6F-PH0505AD3 / D6F-PH0025AD1 / D6F-PH5050AD3 D6F-PH0505AD4 / D6F-PH0025AD2 / D6F-PH5050AD4)

Here, the inner diameter of the bypass tube which is connected to the D6F-PH is 4.0[mm] and its length is 800[mm] or less. Set the tube as straight as possible.

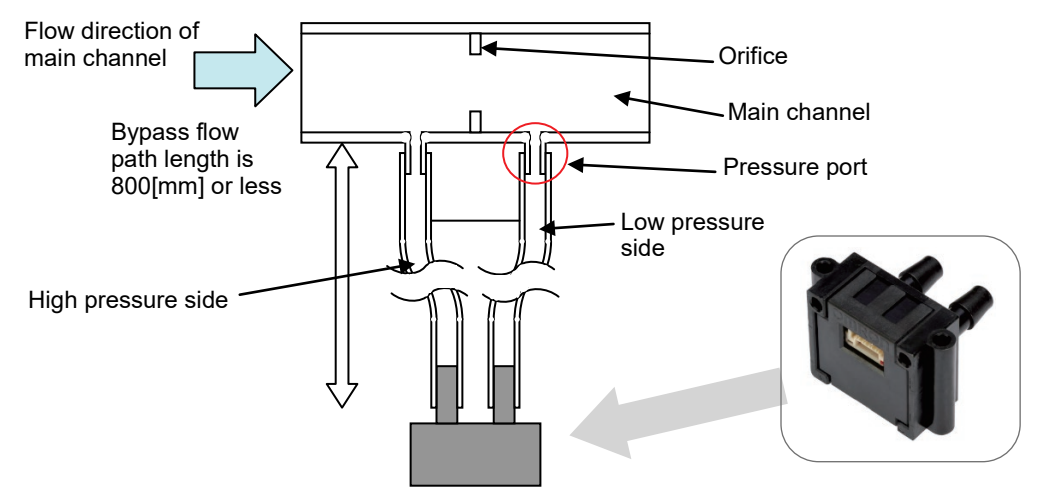

Fig.7 Connection of D6F-PH (bamboo joint) to the main flow path

(2) For manifold (D6F-PH0505AMD4 / D6F-PH0025AMD2 / D6F-PH5050AMD4) Seal the connection to D6F-PH with an O-ring, etc.

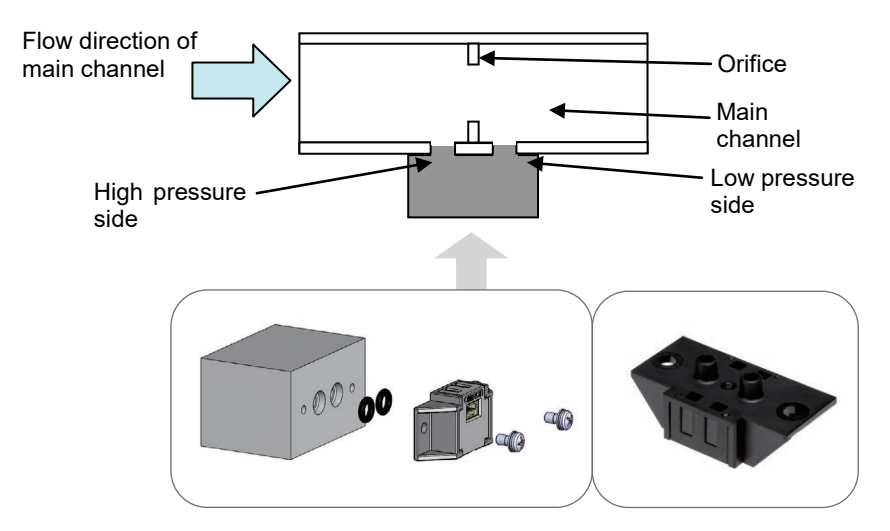

Fig.8 Connection of D6F-PH (manifold) to the main flow path

#### 6-2. Flow Path Design

Design and evaluate the flow path connected to D6F-PH using the following procedure. The numerical values shown below are theoretical. The actual values must be evaluated in your system.

#### [STEP 1]

Determine the requirements below.

- Maximum flow rate in main flow path: Fmax
- Pressure range (allowable pressure loss at the bypass): Pmax
- · Inner diameter of main flow path: D

Fmax depends on the performance of your pump. The pressure loss applied to the bypass at Fmax is Pmax.

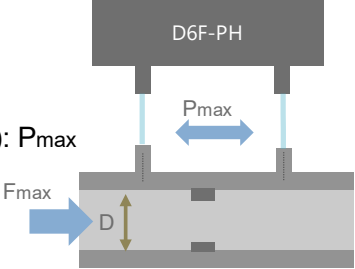

Fig.9 Bypass structure

#### [STEP 2]

•

The pressure range Pmax determines the D6F-PH model. Select D6F-PH.

- For 0 to 250 Pa
   D6F-PH0025AD1 / D6F-PH0025AD2 / D6F-PH0025AMD2
  - For -50 to 50 Pa D6F-PH0505AD3 / D6F-PH0505AD4 / D6F-PH0505AMD4
- For -500 to 500 Pa
- r -500 to 500 Pa D6F-PH5050AD3 / D6F-PH5050AD4 / D6F-PH5050AMD4

#### [STEP 3]

Determine the orifice diameter d (mm) from Fmax and D using the table below.

Table 3. Orifice diameter d (D6F-PH0025AD1 / D6F-PH0025AD2 / D6F-PH0025AMD2)

| Flow rate: | (L/min) | 10   | 20   | 30   | 50   | 100   | 150   |
|------------|---------|------|------|------|------|-------|-------|
| Fmax       | (m3/h)  | 0.6  | 1.2  | 1.8  | 3.0  | 6.0   | 9.0   |
|            | 10      | 3.61 | 5.04 | 6.05 | 7.40 | 8.92  | 9.44  |
|            | 20      | 3.62 | 5.12 | 6.26 | 8.04 | 11.16 | 13.28 |
| D (mm)     | 30      | 3.62 | 5.12 | 6.27 | 8.09 | 11.39 | 13.86 |
|            | 40      | 3.62 | 5.12 | 6.27 | 8.09 | 11.43 | 13.97 |
|            | 50      | 3.62 | 5.12 | 6.27 | 8.09 | 11.44 | 14.00 |

#### Table 4. Orifice diameter d (D6F-PH0505AD3 / D6F-PH0505AD4 / D6F-PH0505AMD4)

| Flow rate: | (L/min) | 5    | 10   | 20   | 30   | 40    | 50    |
|------------|---------|------|------|------|------|-------|-------|
| Fmax       | (m3/h)  | 0.6  | 1.2  | 1.8  | 3.0  | 6.0   | 9.0   |
|            | 10      | 3.81 | 5.30 | 7.11 | 8.13 | 8.72  | 9.09  |
|            | 20      | 3.83 | 5.41 | 7.62 | 9.27 | 10.61 | 11.73 |
| D (mm)     | 30      | 3.83 | 5.41 | 7.65 | 9.36 | 10.78 | 12.03 |
|            | 40      | 3.83 | 5.41 | 7.65 | 9.37 | 10.81 | 12.08 |
|            | 50      | 3.83 | 5.41 | 7.66 | 9.37 | 10.82 | 12.10 |

#### Table 5. Orifice diameter d (D6F-PH5050AD3 / D6F-PH5050AD4 / D6F-PH5050AMD4)

| Flow rate: | (L/min) | 10   | 20   | 30   | 50   | 100  | 150   |
|------------|---------|------|------|------|------|------|-------|
| Fmax       | (m3/h)  | 0.6  | 1.2  | 1.8  | 3.0  | 6.0  | 9.0   |
|            | 10      | 3.04 | 4.27 | 5.18 | 6.48 | 8.25 | 9.01  |
|            | 20      | 3.04 | 4.30 | 5.27 | 6.79 | 9.50 | 11.46 |
| D (mm)     | 30      | 3.04 | 4.31 | 5.27 | 6.80 | 9.60 | 11.72 |
|            | 40      | 3.04 | 4.31 | 5.27 | 6.81 | 9.62 | 11.77 |
|            | 50      | 3.04 | 4.31 | 5.27 | 6.81 | 9.62 | 11.78 |

Example) The pump is controlled so that the maximum flow

rate of the main flow path is 100 l/min. In order to have the pressure loss of 500 Pa in bypass at 100 l/min, in the case that the inner diameter D of the main flow path is 30 mm, the orifice diameter d is 9.6 mm. (See Table 5)

Fig.10 Orifice

#### [STEP 4]

Design and fabricate the flow path using the orifice diameter d determined in STEP 3.

a = 5 mm

b = 5 mm

c = approx. 1 to 2 mm

L = 10 D or higher

(The inlet/outlet length L is the distance that must be straight. If sufficient inlet/outlet length can't be designed, set L to a symmetrical value.)

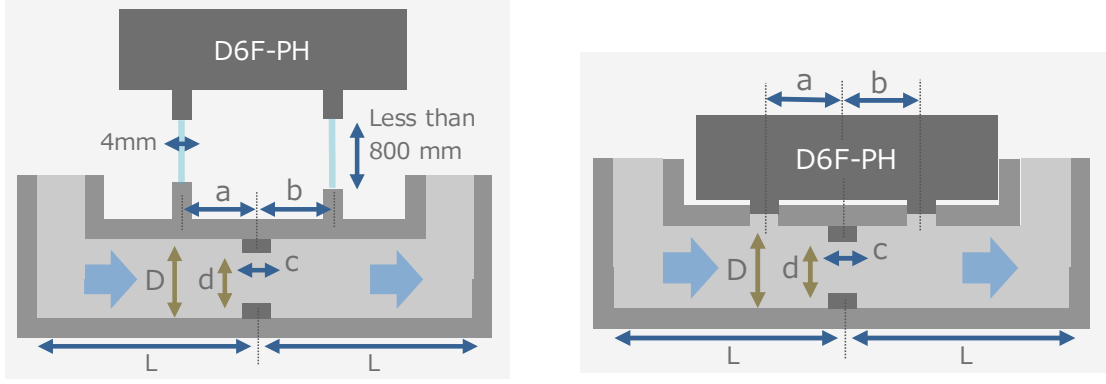

Fig. 11 Example of flow path structure (left: bamboo joint, right: manifold)

#### [STEP 5]

Make an actual measurement using the designed and fabricated flow path to confirm that D6F-PH outputs the correct pressure value.

If the correct value is not output, change the dimensional values of the flow path design to obtain the correct value.

#### (Example)

Check the output value of D6F-PH where the flow rate is Fmax.

(Ideally, when the flow rate is  $F_{max}$ , the output pressure value of D6F-PH is around  $P_{max}$ .) If the pressure value of D6F-PH has unacceptable variations in your system, review the ratio of orifice diameter d to main flow path diameter D.

• If the output of D6F-PH is larger than Pmax, increase the d/D value.

• If the output of D6F-PH is smaller than Pmax, decrease the d/D value.

Fabricate a new flow path and perform re-evaluation.

#### 6-3. Electrical connection method of D6F-PH

For the I2C output, the D6F-PH will require a pull-up resistor to each clock line (SCL) and data line (SDA). A pull-up resistor of  $2.2[k\Omega]$  (recommended value) should be implemented between the Vcc as shown in the figure below.

In addition, please adjust the pull-up resistor's value depending on the transfer rate of SCL and the I2C wire length.

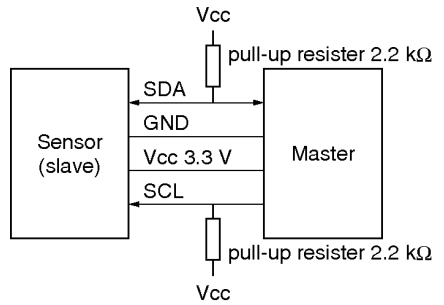

Fig.12 Electrical connection method of D6F-PH

\* Precautions when connecting the flow sensor

An error may occur during communications due to the effect of the noise of the customer's environment. In such a case, check the following points, and correct the communications error.

#### (1) Checking the communications speed

This product supports SCL frequencies up to 400 kHz, but if communication errors tend to occur, OMRON recommends setting the SCL to a lower frequency.

#### (2) Checking the wiring cable

If the length of the cable used to connect the customer-controlled microcontroller and an OMRON flow sensor is long, the effect of noise may be more prominent. In such a case, OMRON recommends using a shielded cable.

#### (3) Checking the pull-up resistor's value

A pull-up resistor is necessary for I2C communications of this product. Although the recommended resistor value is 2.2[k $\Omega$ ], please select the optimum resistor value according to the length of the cable used to connect the customer-controlled microcontroller and the OMRON flow sensor. A communications error is judged unless an ACK is returned from the sensor side. The ACK response time is equal to one clock cycle of SCL. If an ACK response is not returned after this time has elapsed, it results in a communications error. In such a case, turn off the device.

## 7. Communication specifications 7-1. Outline of I2C Interface

| Mo      | dels      | D6F-PH0025AD1  | D6F-PH0025AD1-1 | D6F-PH0025AD1-2 | D6F-PH0025AD1-3 |  |  |  |  |
|---------|-----------|----------------|-----------------|-----------------|-----------------|--|--|--|--|
|         |           | D6F-PH0505AD3  | D6F-PH0505AD3-1 | D6F-PH0505AD3-2 | D6F-PH0505AD3-3 |  |  |  |  |
|         |           | D6F-PH5050AD3  | D6F-PH5050AD3-1 | D6F-PH5050AD3-2 | D6F-PH5050AD3-3 |  |  |  |  |
|         |           | D6F-PH0025AD2  |                 |                 |                 |  |  |  |  |
|         |           | D6F-PH0505AD4  |                 |                 |                 |  |  |  |  |
|         |           | D6F-PH5050AD4  |                 |                 |                 |  |  |  |  |
|         |           | D6F-PH0025AMD2 |                 |                 |                 |  |  |  |  |
|         |           | D6F-PH0505AMD4 |                 |                 |                 |  |  |  |  |
|         |           | D6F-PH5050AMD4 |                 |                 |                 |  |  |  |  |
| Commu   | inication |                |                 | 0               |                 |  |  |  |  |
| me      | thod      | IZC            |                 |                 |                 |  |  |  |  |
| Slave   | HEX       | 0x6C           | 0x6D            | 0x6E            | 0x6F            |  |  |  |  |
| Address | BIN       | 110 1100       | 110 1101        | 110 1110        | 110 1111        |  |  |  |  |
|         | (7bit)    | 110_1100       | 110_1101        | 110_1110        | 110_1111        |  |  |  |  |
| Commu   | nications |                | May 4           |                 |                 |  |  |  |  |
| frequ   | iency     |                | Wax. 4          | UUKIIZ          |                 |  |  |  |  |
| Signals | SCL       |                | Serial          | Clock           |                 |  |  |  |  |
|         | SDA       |                | Data S          | Signal          |                 |  |  |  |  |

Table 6. Basic specifications of I2C communication

Table 7. I2C slave address is expressed as below. (Example of 0x6C)

| Bit     | Bit 7 | Bit 6 | Bit 5   | Bit 4   | Bit 3    | Bit 2 | Bit 1   | Bit 0  |   |
|---------|-------|-------|---------|---------|----------|-------|---------|--------|---|
|         |       |       |         |         |          |       |         | R/W    |   |
| Value   | 1     | 1     | 0       | 1       | 1        | 0     | 0       | 1/0    |   |
| Muita C |       |       | الم مطط | rooo to | "0" to t |       | 0h (11) | 14 400 | ŝ |

Write: Set LSB of slave address to "0" to form D8h (1101\_100b). Read: Set LSB of slave address to "1" to form D9h (1101\_1001b).

#### 7-2. Operation Procedure

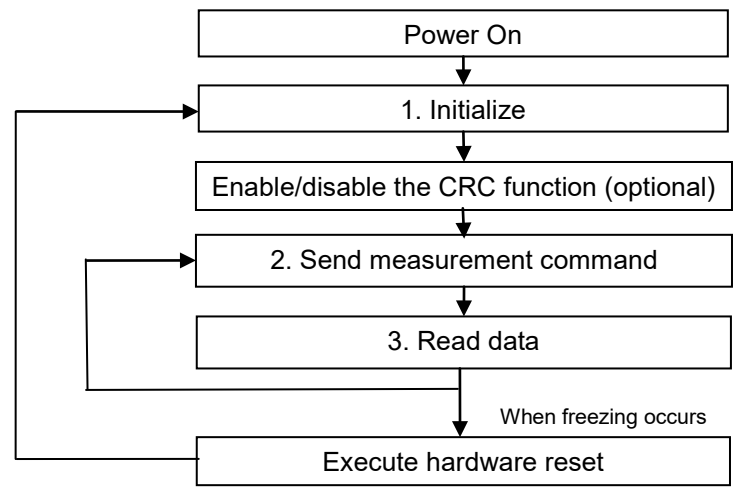

Fig.13 Flowchart of Sensor operation

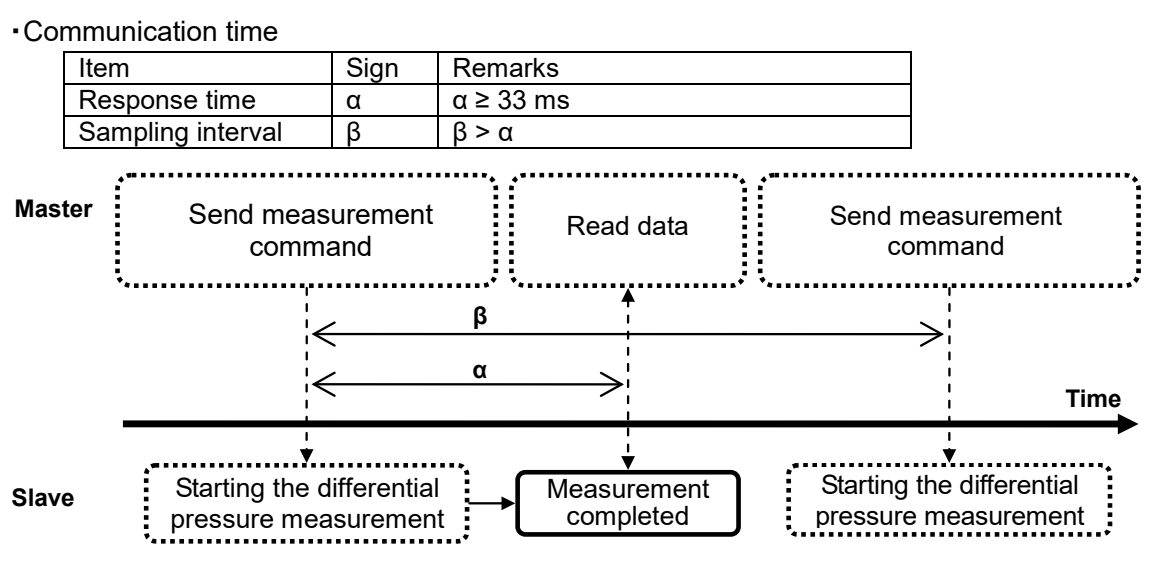

Fig.14 Sequence of D6F-PH measurement

#### <u>1.Initialize</u>

Perform this operation 200 µs after the power is turned on.

#### I2C command: Write 00h in "Initialization Register (0Bh)".

| START | Slave Address     | ACK | Access Address | ACK | Write Data | ACK | STOP |
|-------|-------------------|-----|----------------|-----|------------|-----|------|
| S     | D8h (6Ch (7b)+ 0) | Α   | 0Bh            | Α   | 00h        | Α   | Р    |

#### 2. Send measurement command

MCU mode is executed (differential pressure measurement is performed) along with various settings. By reading this register after writing, it's possible to read the state of the MUX selected in the MCU. After running the process, MS bit will be set to "0". Do not read or write to the device while the MCU is executing. Access after 33 msec has passed.

#### I2C command: Write "06h" to "Sensor Control Register (D040h)" via "Access Address Register (00h)" (MS=1 & MCU on)

|       |                   |     |                |     | - |
|-------|-------------------|-----|----------------|-----|---|
| START | Slave Address     | ACK | Access Address | ACK |   |
| S     | D8h (6Ch (7b)+ 0) | Α   | 00h            | Α   |   |
|       |                   |     |                |     | - |

| Reg Address H | ACK | Reg Address L | ACK | Serial Ctrl | ACK | Write Data | ACK | STOP |
|---------------|-----|---------------|-----|-------------|-----|------------|-----|------|
| D0h           | Α   | 40h           | Α   | 18h         | Α   | 06h        | Α   | Р    |

#### 3. Read data

After the initialization process, the first data is not normal data and thus must be ignored.

I2C command: Write reading request command "2Ch" (2-byte read access) of "Compensated Flow rate Register (D051h, D052h)" via "Access Address Register (00h)".

| START | Slave Address     | ACK | Access Address | ACK |   |
|-------|-------------------|-----|----------------|-----|---|
| S     | D8h (6Ch (7b)+ 0) | Α   | 00h            | Α   | 5 |
|       |                   |     |                |     |   |

| Reg Address H | ACK | Reg Address L | ACK | Serial Ctrl | ACK | STOP |
|---------------|-----|---------------|-----|-------------|-----|------|
| D0h           | Α   | 51h           | Α   | 2Ch         | Α   | Р    |

I2C command: Read 2 bytes of the flow data with "Read Buffer Register (07h, 08h)".

| START | Slave Address     | ACK | Access Address | ACK |
|-------|-------------------|-----|----------------|-----|
| S C   | 08h (6Ch (7b)+ 0) | Α   | 07h            | Α   |

| Re-Start | Slave Address     | ACK | Read Data H | ACK | Read Data L | ACK | STOP |
|----------|-------------------|-----|-------------|-----|-------------|-----|------|
| RS       | D9h (6Ch (7b)+ 1) | Α   | xxh         | Α   | xxh         | NA  | Р    |

The read 16-bit data is unsigned. Use this as Pv and convert it to differential pressure (Pa) using the following formula.

#### 4. Enable CRC function (optional)

Set "1" in bit[1] of "CRC Control Register". See 7.4 for detail reading sequence of CRC.

#### I2C command: Write "02h"(CRC\_EN = 1) to "CRC Control Register (D049h)" via "Access Address Register (00h)"

| START | Slave Address     | ACK | Access Address | ACK Reg Address H |         | Access Address ACK Reg Address H ACK Reg Address |       | ddress | L ACK |      |   |
|-------|-------------------|-----|----------------|-------------------|---------|--------------------------------------------------|-------|--------|-------|------|---|
| S     | D8h (6Ch (7b)+ 0) | Α   | 00h            | Α                 | A D0h   |                                                  | Α     | 49h    |       | Α    |   |
|       |                   |     |                |                   |         |                                                  |       |        |       |      |   |
|       |                   |     |                | Seria             | al Ctrl | ACK                                              | Write | Data   | ACK   | STOP |   |
|       |                   |     |                | 1                 | 8h      | Α                                                | 02    | h      | Α     | Р    | ] |

#### 5. Execute hardware reset

Set "1" in bit[7] of "Power Sequence Register". After hardware reset, bit[7] is cleared to "0" automatically.

#### I2C command: Write "80h"(Hard\_Reset = 1) to "Power Sequence Register (0Dh)".

| START Slave Address |                   | ACK | ACK Access Address |   | ACK Write Data |   | STOP |
|---------------------|-------------------|-----|--------------------|---|----------------|---|------|
| S                   | D8h (6Ch (7b)+ 0) | Α   | 0Dh                | Α | 80h            | Α | Р    |

### 7-3. Detail Description of Registers

In D6F-PH, communication is performed via "Configuration Register".

|                      |                          | Table 8. Co                      | onfiguration Register Map                        |
|----------------------|--------------------------|----------------------------------|--------------------------------------------------|
|                      | Configuration<br>Address | Register name                    | Note                                             |
| HOST A               | 00h                      | Access Address 1<br>(Upper byte) | Upper byte of first "Access Address"             |
|                      | 01h                      | Access Address 2<br>(Lower byte) | Lower byte of first "Access Address"             |
| ROM /                | 02h                      | Serial Control                   | Write / Read access control                      |
| Resister             | 03h                      | Write Buffer 0                   | Data to be written at "Access Address"           |
| $ $ $\langle V  $    | 04h                      | Write Buffer 1                   | Data to be written at "Access Address"+ 1        |
|                      | 05h                      | Write Buffer 2                   | Data to be written at "Access Address"+ 2        |
| Configuration        | 06h                      | Write Buffer 3                   | Data to be written at "Access Address"+ 3        |
| resister             | 07h                      | Read Buffer 0                    | Data read from "Access Address"                  |
|                      | 08h                      | Read Buffer 1                    | Data read from "Access Address"+ 1               |
|                      | 09h                      | Read Buffer 2                    | Data read from "Access Address"+ 2               |
|                      | 0Ah                      | Read Buffer 3                    | Data read from "Access Address"+ 3               |
| Access address       | 0Bh                      | Initialization<br>Register       | Initialization after power ON                    |
| R/W Data             | 0Dh                      | Power Sequence                   | Hardware reset control                           |
| Bytes Number (Max 4) |                          | Upper byte:bit[15:8]             | of 16bit data, Lower byte:bit[7:0] of 16bit data |

Fig.15 Configuration overview

#### 7-3-1. Access Address Registers (00h - 01h)

"Access Address Register" is used to access "Internal Register". The address of "Access Address Register" is auto increment in multiple byte data transfer.

Therefore, set start address of "Internal register" in "Access Address Register" in multiple byte data transfer.

| Address | Bit 7 | Bit 6 | Bit 5 | Bit 4 | Bit 3 | Bit 2 | Bit 1 | Bit 0 |
|---------|-------|-------|-------|-------|-------|-------|-------|-------|
| 00h     | A15   | A14   | A13   | A12   | A11   | A10   | A9    | A8    |
| 01h     | A7    | A6    | A5    | A4    | A3    | A2    | A1    | A0    |

| Table | 9  | Access    | Address | Register  |
|-------|----|-----------|---------|-----------|
| Tubic | υ. | / 1000000 | / (000  | ricgioloi |

"Internal Register" address consists of 16 bits. In order to access "Internal Register", its address should be written in "Access Address Register" (00h and 01h).

| Address | Register name | Descriptions            |
|---------|---------------|-------------------------|
| D040h   | SENS_CTRL     | Sensor Control Register |
| D046h   | FLAGS         | Flag Register           |
| D049h   | INT_CTRL      | CRC Control Register    |
| D051h   | COMP_DATA1_H  | Compensated Flow Rate   |
| D052h   | COMP_DATA1_L  | Register                |
| D061h   | TMP_H         | Internal Temperature    |
| D062h   | TMP_L         | Register                |

Table 10. Internal Registers Map

| Table 11. SENS_CTRL (D040h) : Sensor Control Register |         |        |         |          |         |                |               |                 |  |  |  |
|-------------------------------------------------------|---------|--------|---------|----------|---------|----------------|---------------|-----------------|--|--|--|
| Address                                               | Bit 7   | Bit 6  | Bit 5   | Bit 4    | Bit 3   | Bit 2          | Bit 1         | Bit 0           |  |  |  |
| D040h                                                 |         |        |         |          |         | MS             | DV_PWR[1]     | DV_PWR[0]       |  |  |  |
| Write Access                                          | None    | None   | None    | None     | None    | Host & MCU     | Host & MCU    | Host & MCU      |  |  |  |
| Default 0 0 0 0 0 0 0 0 0                             |         |        |         |          |         |                |               |                 |  |  |  |
| DV_PV                                                 | VR[1:0] | Mai    | n Devic | e powe   | r mode  | setting        |               |                 |  |  |  |
|                                                       | 0 0 =   | Standb | y: All  | blocks   | are pov | vered down.    |               |                 |  |  |  |
|                                                       | 10=     | MCU o  | n: Tu   | rn on    | MCU k   | olock. Analog  | part and me   | mory part are   |  |  |  |
|                                                       |         |        | ро      | wered    | on and  | MCU clock is   | running. This | register should |  |  |  |
|                                                       |         |        | no      | t be cha | anged d | luring measure | ement.        |                 |  |  |  |

MS --- MCU start 0 = Stop: 1 = Start:

Sequences are stopped and each block is turned off.

MCU clock is started and MCU mode is executed.

|   | Table 12. FLAGS (D046h) : Flag Register |                                                                                           |           |          |       |                  |        |                             |              |  |  |  |  |
|---|-----------------------------------------|-------------------------------------------------------------------------------------------|-----------|----------|-------|------------------|--------|-----------------------------|--------------|--|--|--|--|
|   | Address                                 | Bit 7         Bit 6         Bit 5         Bit 4         Bit 3         Bit 2         Bit 1 |           |          |       |                  |        |                             |              |  |  |  |  |
|   | D046h                                   |                                                                                           |           |          |       | OS1              | HV1    | SV                          |              |  |  |  |  |
| ١ | Vrite Access                            | None                                                                                      | None      | None     | None  | Host & MCU       | None   | Host & MCU                  | Host & MCU   |  |  |  |  |
|   | Default                                 |                                                                                           |           |          | 0     | 0                | 0      | 0                           | 0            |  |  |  |  |
|   | SV                                      | Supp                                                                                      | ly Volta  | ge Flag: | 0 = V | Vithin specifica | ition. | 1 = Out of sp               | ecification. |  |  |  |  |
|   | HV1                                     | Heate                                                                                     | er Voltag | ge Flag: | 0 = V | Vithin specifica | ition. | 1 = Out of specification.   |              |  |  |  |  |
|   | OS1                                     | Open                                                                                      | Senso     | Flag:    | 0 = 3 | Sensor is conn   | ected. | 1 = Sensor isn't connected. |              |  |  |  |  |

Table 13. INT\_CTRL (D049h): CRC Control Register

| Address      | Bit 7 | Bit 6 | Bit 5 | Bit 4 | Bit 3 | Bit 2 | Bit 1      | Bit 0 |
|--------------|-------|-------|-------|-------|-------|-------|------------|-------|
| D049h        |       |       |       |       |       |       | CRC_EN     |       |
| Write Access | NONE  | NONE  | NONE  | NONE  | NONE  | NONE  | Host & MCU | NONE  |
| Default      | 0     | 0     | 0     | 0     | 0     | 0     | 1          | 0     |

CRC function is selected (CRC supports 2-byte reading. See 7.4 for details.)

1 = CRC check calculation enable

| Tahla 11 | Companyated Flow R   | ata Register (D051h    | D052h) Internal   | Tomporaturo Ro | aistor (D061h | D062h)  |
|----------|----------------------|------------------------|-------------------|----------------|---------------|---------|
|          | Compensateuri low IX | ale Register (DUJ III, | DUJZII), Internal | remperature ne |               | D00211) |

| Address | Registers Name | Bit 7 | Bit 6      | Bit 5 | Bit 4       | Bit 3  | Bit 2 | Bit 1   | Bit 0 | Description          |
|---------|----------------|-------|------------|-------|-------------|--------|-------|---------|-------|----------------------|
| D051h   | COMP_DATA1_H   |       | DATA<15:8> |       |             |        |       |         |       | Differential         |
| D052h   | COMP_DATA1_L   |       | DATA<7:0>  |       |             |        |       |         |       | pressure data        |
| D061h   | TMP_H          |       |            |       | <b>DATA</b> | <15:8> |       |         |       | Internal temperature |
| D062h   | TMP_L          |       | DATA<7:0>  |       |             |        |       |         |       | data                 |
|         |                |       |            | - 41  |             | // /   |       | 11. 140 |       |                      |

Differential Pressure data [D051h - D052h] (Unsigned: Uint16)

● ±50[Pa] or ±500[Pa] type (RANGE: 100 or 1000, Pv: value at D051h-D052h) Dp[Pa] = (Pv - 1024)/60000\*RANGE – RANGE/2

●0-250[Pa] type (RANGE: 250, Pv: value of D051h - D052h) Dp[Pa] = (Pv - 1024)/60000\*RANGE

Temperature data [D061h - D062h] (Signed:Int16)

*Tv* [°*C*] = (*Rv* – 10214) / 37.39 (Rv: value of D061h – D062h)

Note: Temperature data is for reference ONLY. Its accuracy doesn't guaranteed.

<sup>0 =</sup> CRC check calculation disable

7-3-2. Serial Control Register (02h)

Table 15. Serial Control Register (02h)

| Address | Bit 7                                                              | Bit 6                                                                       | Bit 5                                           | Bit 4                        | Bit 3               | Bit 2                 | Bit 1                     | Bit 0                            |
|---------|--------------------------------------------------------------------|-----------------------------------------------------------------------------|-------------------------------------------------|------------------------------|---------------------|-----------------------|---------------------------|----------------------------------|
| 02h     | D_byte_cnt [3]                                                     | D_byte_cnt [2]                                                              | D_byte_cnt [1]                                  | D_byte_cnt [0]               | Req                 | R_WZ                  | Acc_ctl2 [1]              | Acc_ctl2 [0]                     |
| •       | Acc_ctl2 [1<br>0 0 = 16b<br>0 1 = 8bit<br>1 0 = reso<br>1 1 = reso | : 0] – Access<br>bits address ( <i>i</i><br>is address (A<br>erved<br>erved | Control bits<br>A15-A0) acce<br>7-A0) access    | ess ( internal<br>s (MCU int | ROM a<br>ernal 2    | and reg<br>256 byte   | isters)<br>e dual port    | RAM.)                            |
| •       | R_WZ – Re<br>0 = Wri<br>1 = Rea                                    | ad or Write a<br>te Access<br>ad Access                                     | iccess select                                   | bit                          |                     |                       |                           |                                  |
| •       | Req-Reque<br>0 = The<br>1 = Nev<br>Rec                             | est bit<br>previous rec<br>w request. Aff<br>q to 0. For "\                 | quest is done<br>er the serial<br>Vrite" reques | bus bridge co                | ontrolle<br>e conti | er finish<br>roller m | es a reque<br>noves the c | st, it will clea<br>data in "Wri |

- r e Buffer" to the location pointed by "Access Address". For "Read" requests, the bridge controller stores the read data into "Read Buffer".
- D byte cnt3 [3:0]
  - Transfer data byte count. It only supports 1, 2, 3, 4 data byte transfer.

#### 7-3-3. Write Buffer Registers (03h - 06h)

Four write buffers for writing values to "Internal Register". They can be written in the following 2 ways. The following is an example of writing data [0] to the Address = A [15:0] register of "Internal Register". The 18h below means writing 18h (newly writing 1 byte) with the "Serial Control Register" (02h).

(Method 1)

Burst write the following 5 bytes. •00h、A[15:8]、A[7:0]、18h、data[0] \* The first 00h is "Access Address Register" (00h).

(Method 2)

Write in 2-byte increments in order.

- •00h、A[15:8] •01h、A[7:0] •03h, data [0] •02h、18h
- \* When "Serial Control Register" (02h) is read, if bit [3] is "0", it means that the write access is completed.

7-3-4. Read Buffer Registers (07h - 0Ah)

Four read buffers for reading the value of the "Internal Register". They can be read in the following 2 methods. The following is an example of reading 1-byte register value of Address = A [15:0] "Internal Register". The "1Ch" below means writing "1Ch" (newly writing 1 byte) with "Serial Control Register" (02h).

(Method 1)

Burst write the following 4 bytes and issue the read request.

•00h、A[15:8]、A[7:0]、1Ch

After the read request is completed, "Read Buffer Register 07h" will be read.

\* When the read request is completed, the request bit of "Serial Control Register (02h)" will be cleared to "0".

(Method 2)

Write in 2-byte increments in order.

- .00h、A[15:8]
- •01h、A[7:0]
- •02h、1Ch

After the read request is completed, "Read Buffer Register (07h)" will be read.

7-3-5. Initialization Register (0Bh)

After turning the power on, it is necessary to write 00h to "Initialization Register (0Bh)". (In order to load the trimming data of NVM)

7-3-6. Power Sequence Register (0Dh)

Table 16. Power Sequence Register (0Dh)

| Address | Bit 7 | Bit 6 | Bit 5 | Bit 4 | Bit 3    | Bit 2    | Bit 1    | Bit 0    |
|---------|-------|-------|-------|-------|----------|----------|----------|----------|
| 0Dh     | Hard_ | ADC_  | ADC_  | ADC_  | Pwr_seq_ | Pwr_seq_ | Pwr_seq_ | Pwr_seq_ |
|         | Reset | state | state | state | state5   | state5   | state5   | state5   |

| Bit   | Name           | R/W | Description                                                                                                    |
|-------|----------------|-----|----------------------------------------------------------------------------------------------------|
| [3:0] | Pwr_seq_state5 | R   | Indicates the state of the power sequence.<br>h0(0000b): Idle (After the initialization or<br>when the power supply is reset)<br>h2(0010b): Active (Writing 06h to D040h)<br>h9 (1001b): Execute (calculating) |
| [6:4] | ADC_state      | R   | State in which ADC is controlled                                                                                                    |
| [7]   | Hard_Reset     | R/W | <ul> <li>1-&gt; Hardware reset is performed</li> <li>(Automatically cleared after execution)</li> <li>0-&gt; Hardware reset is not performed</li> </ul>                                                        |

Table 17. Details of Power Sequence Register

When a hardware reset is performed, the hardware reset bit is automatically cleared to "0" after the execution of reset, the internal register returns to the default value, and the internal trimming value is reloaded from the non-volatile memory. This hardware reset function is similar to the power reset function.

When using hardware reset, set bits "Bit0 - Bit6" to "0".

#### 7-3-7. Example of I2C Access Commands

·I2C command: I2C write

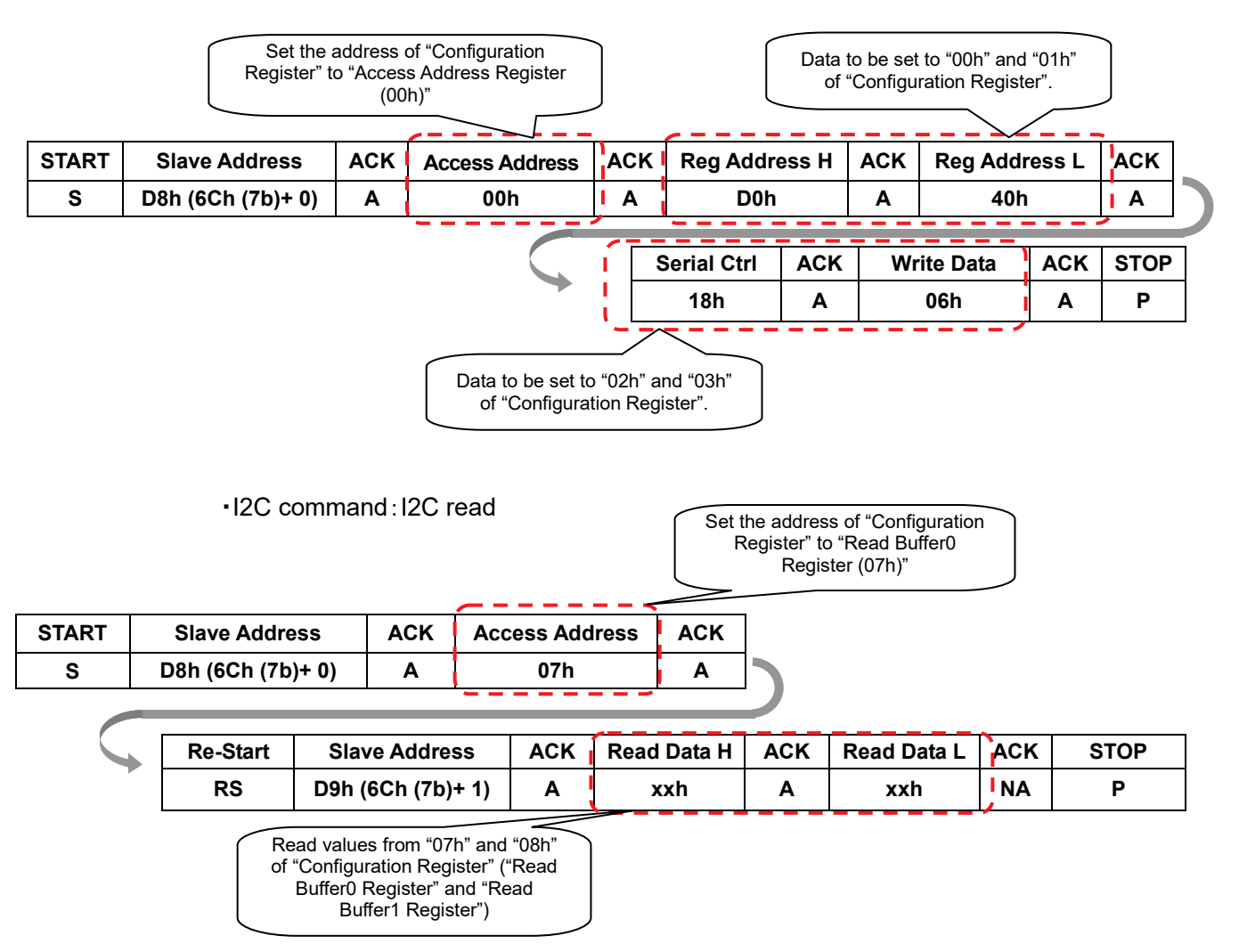

7-4. CRC

#### CRC Overview

The CRC is used as an error detection method in a data communication. Our flow sensor uses the CRC8 polynomial  $x^8 + x^5 + x^4 + 1$ . The following is an example of I2C access 2 byte read using CRC function.

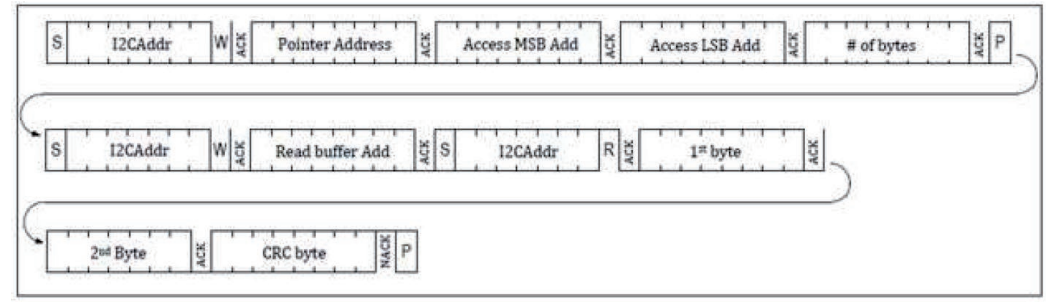

Fig.16 Example of 2byte read with CRC

- •Bit unit CRC-8 calculation method
  - 1. The data bit sequence will be aligned in a line.
- 2. The polynomial bit string will be aligned under the line of the data bit sequence.
- 3. If the data bit above the leftmost the polynomial bit sequence is 0, the polynomial bit sequence is shifted one bit to the right. If the data bit above the leftmost polynomial bit sequence is 1, the data bit and the polynomial bit are calculated by XOR. Then the polynomial bit sequence are shifted one bit to the right.
- 4. Steps 1-3 are repeated until the polynomial bit sequence reaches the right end of the data bit sequence.

The following example shows how to calculate the CRC byte based on XOR calculation.

|                                                                   | hex  | bin       |
|-------------------------------------------------------------------|------|-----------|
| 1st Byte of data                                                  | 04h  | 00000100  |
| 2nd Byte of data                                                  | 02h  | 00000010  |
| Polynomial (x <sup>8</sup> + x <sup>5</sup> + x <sup>4</sup> + 1) | 131h | 100110001 |
| CRC-byte checksum                                                 | 225h | 11100001  |

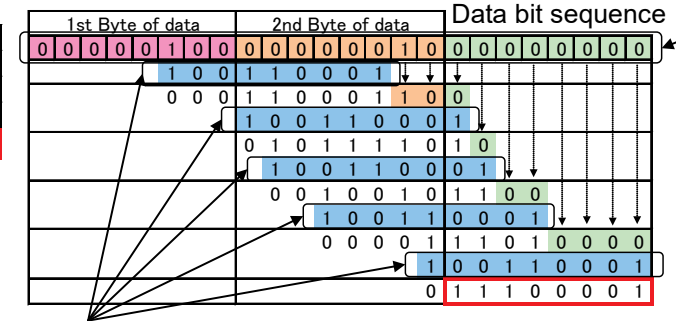

Polynomial bit sequence

Fig.17 XOR operation example of CRC-8

### 8. Development tools

Two types of sample code are available as software development support tools.

- 1. Sample code for Raspberry Pi
- 2. Sample code for Arduino

The sample codes for Raspberry Pi and Arduino can be used together with the OMRON evaluation board. The OMRON evaluation board supports the following 3 types of platforms. Evaluation can be performed easily by connecting differential pressure sensor D6F-PH, evaluation board, and harness to the platforms.

The evaluation board is compatible with all D6F-PHs, but please note that the harness for connecting the evaluation board to the D6F-PH differs depending on the model of the D6F-PH.

Evaluation Board URL: (https://components.omron.com/sensor/evaluation-board/2jcie)

| Platform            | Evaluation Board                                                                                                    | Sample Code                                    |  | Harness for<br>Connection<br>(Between<br>evaluation<br>board and<br>D6F-PH) | Harness compatible<br>differential pressure<br>sensor model |
|---------------------|----------------------------------------------------------------------------------------------------|------------------------------------------------|--|-----------------------------------------------------------------------------|-------------------------------------------------------------|
| Raspherry           | 2JCIE-EV01-RP1                                                                                                    | https://github.com/om<br>ron-devhub/d6f-2jcie  |  | 2JCIE-<br>HARNESS-02                                                        | D6F-PH0025AD1                                               |
| Pi *1               | En the B                                                                                                    | <u>ev01-raspberrypi</u>                        |  |                                                                             | D6F-PH0505AD3                                               |
|                     | 1 de la constante de la constante de la consta |                                                |  | *4                                                                          | D6F-PH5050AD3                                               |
|                     | 2JCIE-EV01-AR1                                                                                                    | https://github.com/om<br>ron-devhub/d6f-2iciee |  |                                                                             | D6F-PH0025AD2                                               |
| Arduino *2          | and the fact of the                                                                                                    | v01-arduino                                    |  |                                                                             | D6F-PH0505AD4                                               |
|                     |                                                                                                    |                                                |  | HARNESS-03                                                                  | D6F-PH5050AD4                                               |
|                     | 2JCIE-EV01-FT1                                                                                                    | https://github.com/om                          |  | *5                                                                          | D6F-PH0025AMD2                                              |
| ESP32<br>Feather *3 |                                                                                                    | v01-arduino                                    |  | 0                                                                           | D6F-PH0505AMD4                                              |
|                     | and the second second                                                                                                    |                                                |  |                                                                             | D6F-PH5050AMD4                                              |

Table 18. Evaluation Board Map

\*1. Raspberry Pi is a registered trademark of the Raspberry Pi Foundation.

\*2. Arduino is a registered trademark of Arduino LLC and Arduino SRL.

\*3. Feather is a registered trademark of Adafruit Industries LLC.

\*4. Model 2JCIE-HARNESS-02 has a connector on one side and a lead wire on the other. The lead wire needs to be connected to D6F-PH before use.

\*5. Model 2JCIE-HARNESS-03 is a double-sided connector. Both the D6F-PH and evaluation board can be easily linked with a connector.

The sample code can be used without the evaluation board. However, the customer needs to provide wiring to the sensor.

The sample code is for evaluation purposes only, and OMRON does not guarantee its function.

#### 8-1. Sample Code for Raspberry Pi

The structure of the sample code is as follows.

Sample code for Raspberry Pi can be found in the URL below. Github URL: <u>https://github.com/omron-devhub/d6f-2jcieev01-raspberrypi</u> --For differential pressure measurement range 0-250 Pa <u>https://github.com/omron-devhub/d6f-2jcieev01-raspberrypi/blob/master/d6f-ph0025.c</u> --For differential pressure measurement range ±50 [Pa] <u>https://github.com/omron-devhub/d6f-2jcieev01-raspberrypi/blob/master/d6f-ph0505.c</u> --For differential pressure measurement range ±500 [Pa] <u>https://github.com/omron-devhub/d6f-2jcieev01-raspberrypi/blob/master/d6f-ph0505.c</u> --For differential pressure measurement range ±500 [Pa] <u>https://github.com/omron-devhub/d6f-2jcieev01-raspberrypi/blob/master/d6f-ph5050.c</u>

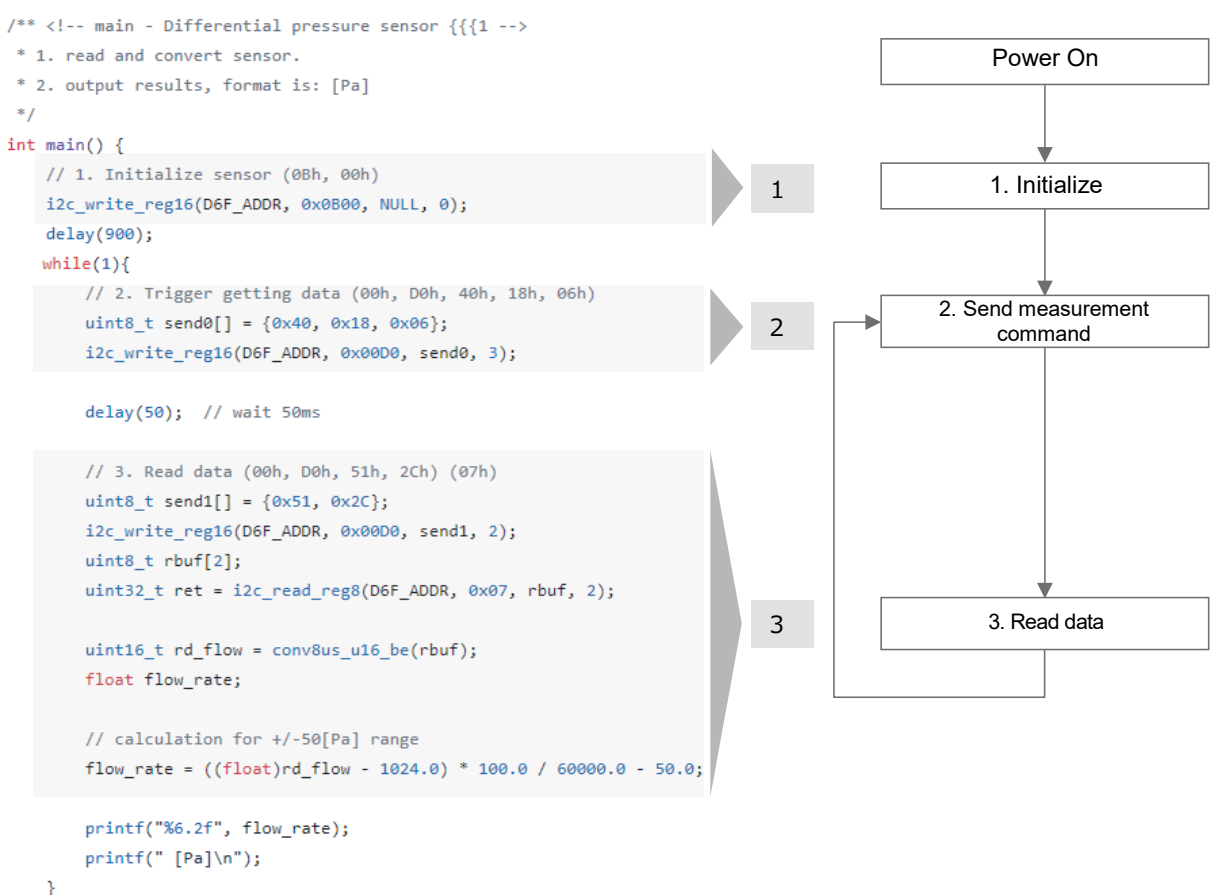

}

Fig.18 Sample code structure for Raspberry Pi

The operation procedure of the sample code for Raspberry Pi is as follows.

(1)Connect D6F-PH, harness and OMRON evaluation board (2JCIE-EV01-RP1) to the Raspberry Pi

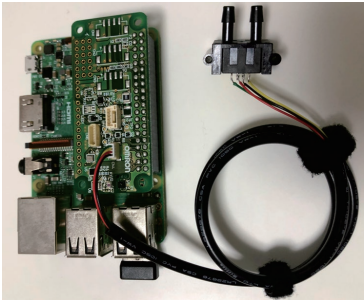

Fig.19 Set-up

(2) Enable the I2C

Launch Raspberry Pi, open "Preferences" > "Raspberry Pi Configuration" from the Start menu, "Enable" the I2C, then restart.

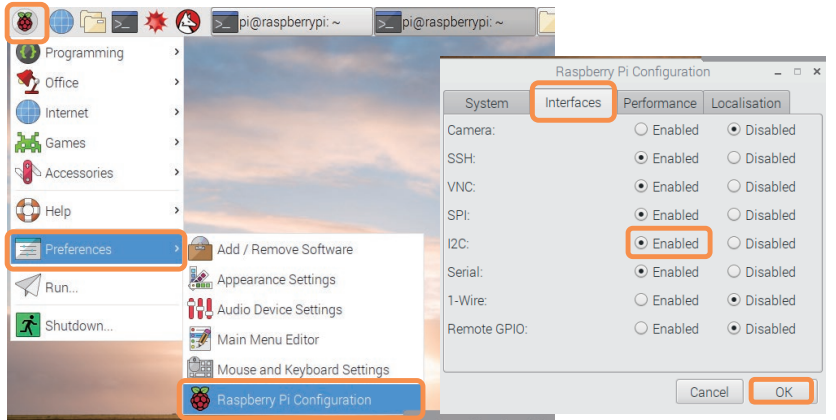

Fig.20 Enable I2C

(3) Download sample code

Open Github from the URL below and download Zip file. GitHub URL: <u>https://github.com/omron-devhub/d6f-2jcieev01-raspberrypi</u>

| Search or jump to     | . / Pull              | requests Issues Marketplace Ex           | plore         |
|-----------------------|-----------------------|------------------------------------------|---------------|
| omron-devhub/         | d6f-2jcieev01-raspbe  | rrypi                                    | ⊙ Watch ▾     |
| <> Code (!) Issues    | 🕅 Pull requests 🕟 A   | ctions 🖽 Projects 🖽 Wiki                 | Security      |
| 9.9 master → 9.9 1 br | anch 🛭 😨 3 tags       | Go to file Add file -                    | ⊻ Code +      |
| - omron-devhub Upda   | ate Makefile          | Clone     HTTPS SSH GitHub CLI           | ?             |
| LICENSE.md            | regist build scripts/ | https://github.com/omron-devhub          | /d6f-2j       |
| 🗅 Makefile            | Update Makefile       | Use Git or checkout with SVN using the w | eb URL.       |
| 🗅 README.md           | Update README.mc      | [4] construction citation Devictory      |               |
| D d6f-10.c            | implement delay fur   | · Open with GitHub Desktop               |               |
| 🗋 d6f-20.c            | fix files format.     | Download ZIP                             |               |
| 🗅 d6f-50.c            | implement delay fur   | nction to compatible for arduino s       | 2 years ago   |
| 🗅 d6f-70.c            | implement delay fur   | nction to compatible for arduino s       | 2 years ago   |
| d6f-ph0025.c          | implement delay fur   | nction to compatible for arduino s       | 2 years ago   |
| d6f-ph0505.c          | fix files format.     |                                          | 2 years ago   |
| B defuniteoro a       | Rename d6f-ph0550     | c to d6f-ph5050 c                        | 2 months acro |

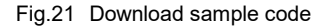

Alternatively, open the Terminal and execute the following command: ~\$ git clone https://github.com/omron-devhub/d6f-2jcieev01-raspberrypi

Alternatively, after downloading the Zip file on another PC with the Internet connection, move the zip file to the Raspberry Pi using a USB memory, etc.

(4) Make file

Open the Terminal and execute the following command.

pi@raspberrypi:~ \$ cd Downloads/ pi@raspberrypi:~/Downloads \$ unzip d6f-2jcieev01-raspberrypi-master.zip pi@raspberrypi:~/Downloads \$ cd d6f-2jcieev01-raspberrypi-master/

pi@raspberrypi:~/Downloads/d6f-2jcieev01-raspberrypi-master \$ make all

| pi@raspberrypi:~ \$ cd Downloads/                                                                                                    |
|----------------------------------------------------------------------------------------------------|
| <pre>pi@raspberrypi:~/Downloads \$ unzip d6f-2jcieev01-raspberrypi-master.zip</pre>                                                                                                    |
| Archive: d6f-2jcieev01-raspberrypi-master.zip                                                                                                    |
| inflating: d6f-2jcieev01-raspberrypi-master/d6f-10.c                                                                                                    |
| inflating: d6f-2jcieev01-raspberrypi-master/d6f-20.c                                                                                                    |
| inflating: d6f-2jcieev01-raspberrypi-master/d6f-50.c                                                                                                    |
| inflating: d6f-2jcieev01-raspberrypi-master/d6f-70.c                                                                                                    |
| inflating: d6f-2jcieev01-raspberrypi-master/d6f-ph0025.c                                                                                                    |
| inflating: d6f-2jcieev01-raspberrypi-master/d6f-ph0505.c                                                                                                    |
| inflating: d6f-2jcieev01-raspberrypi-master/d6f-ph5050.c                                                                                                    |
| inflating: d6f-2jcieev01-raspberrypi-master/LICENSE.md                                                                                                    |
| inflating: d6f-2jcieev01-raspberrypi-master/Makefile                                                                                                    |
| inflating: d6f-2jcieev01-raspberrypi-master/README.md                                                                                                    |
| pi@raspberrypi:~/Downloads \$ cd d6f-2jcieev01-raspberrypi-master/                                                                                                    |
| pi@raspberrypi:~/Downloads/d6f-2jcieev01-raspberrypi-master \$ make all                                                                                                    |
| make: Warning: File 'Makefile' has modification time 6956982 s in the future                                                                                                    |
| lint with cpplint, option:filter=-readability/casting,-build/include_subdir d6f-ph0505.c                                                                                                    |
| lint with cppcheck, option:enable=all d6f-ph0505.c                                                                                                    |
| gcc d6f-ph0505.c -o d6f-ph0505                                                                                                    |
| make: warning: Clock skew detected. Your build may be incomplete.                                                                                                    |
| to a first the state of the state of the sta |

Fig.22 Make file

(5) Run the file

Execute the following command to obtain the data.

--If differential pressure measurement range is 0-250 Pa

pi@raspberrypi:~/Downloads/d6f-2jcieev01-raspberrypi-master \$ ./d6f-ph0025 --If differential pressure measurement range is ±50 Pa

pi@raspberrypi:~/Downloads/d6f-2jcieev01-raspberrypi-master \$ ./d6f-ph0505 --If differential pressure measurement range is ±500 Pa

pi@raspberrypi:~/Downloads/d6f-2jcieev01-raspberrypi-master \$ ./d6f-ph5050 (To stop obtaining data, press the "Ctrl" and "C" keys at the same time.)

|      | _    |          |           |            |           |            | - |            |    | • |
|------|------|----------|-----------|------------|-----------|------------|---|------------|----|---|
| pi@ı | rasp | berrypi: | ~/Downloa | ds/d6f-2jo | cieev01-r | aspberrypi |   | ./d6f-ph05 | 05 |   |
| 0    | .61  | [Pa]     |           |            |           |            |   |            |    |   |
| 0.   | .21  | [Pa]     |           |            |           |            |   |            |    |   |
| - 0  | .10  | [Pa]     |           |            |           |            |   |            |    |   |
| Θ.   | .08  | [Pa]     |           |            |           |            |   |            |    |   |
| 0    | . 08 | [Pa]     |           |            |           |            |   |            |    |   |
| O.   | .22  | [Pa]     |           |            |           |            |   |            |    |   |
| Θ.   | .27  | [Pa]     |           |            |           |            |   |            |    |   |
| Θ.   | .19  | [Pa]     |           |            |           |            |   |            |    |   |
| O.   | . 32 | [Pa]     |           |            |           |            |   |            |    |   |
| 0    | .56  | [Pa]     |           |            |           |            |   |            |    |   |
| Θ.   | .40  | [Pa]     |           |            |           |            |   |            |    |   |
| 0    | .59  | [Pa]     |           |            |           |            |   |            |    |   |
| Θ.   | .67  | [Pa]     |           |            |           |            |   |            |    |   |
| 1.   | .15  | [Pa]     |           |            |           |            |   |            |    |   |
| 2    | .80  | [Pa]     |           |            |           |            |   |            |    |   |
| 4    | .47  | [Pa]     |           |            |           |            |   |            |    |   |
| 15   | . 32 | [Pa]     |           |            |           |            |   |            |    |   |
| FO   |      | [Del     |           |            |           |            |   |            |    |   |

Fig.23 Run the file

#### 8-2. Sample code for Arduino

Sample code for Arduino can be found in the URL below. Github URL: <u>https://github.com/omron-devhub/d6f-2jcieev01-arduino</u> --For differential pressure measurement range 0-250 Pa

<u>https://github.com/omron-devhub/d6f-2jcieev01-arduino/tree/master/examples/d6f-ph0025</u> --For differential pressure measurement range ±50 [Pa]

<u>https://github.com/omron-devhub/d6f-2jcieev01-arduino/tree/master/examples/d6f-ph0505</u> --For differential pressure measurement range ±500 [Pa]

https://github.com/omron-devhub/d6f-2jcieev01-arduino/tree/master/examples/d6f-ph5050

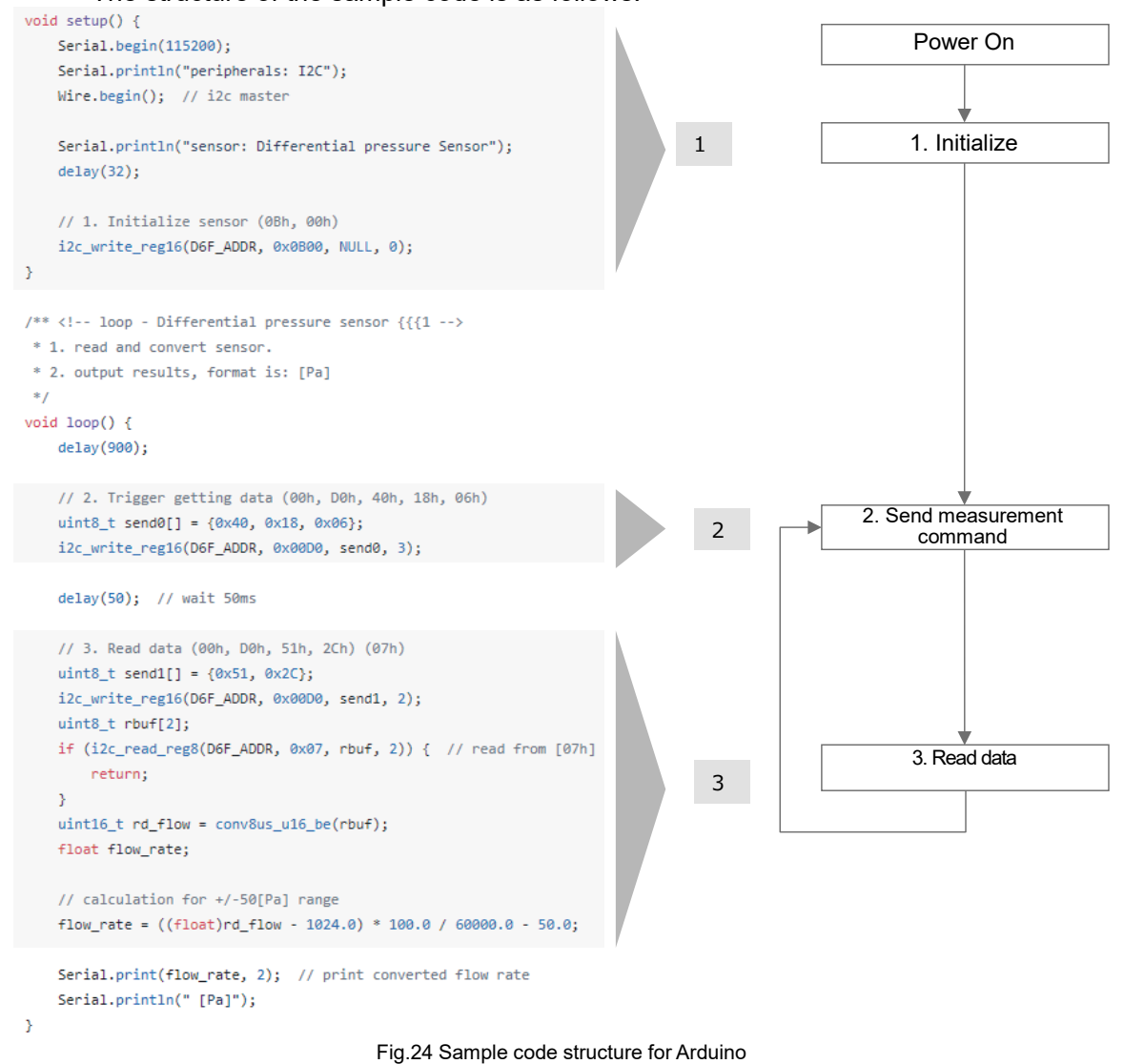

The structure of the sample code is as follows.

The operation procedure of the sample code for Arduino is as follows.

(1) Connect D6F-PH, harness and OMRON evaluation board (2JCIE-EV01-AR1) to Arduino

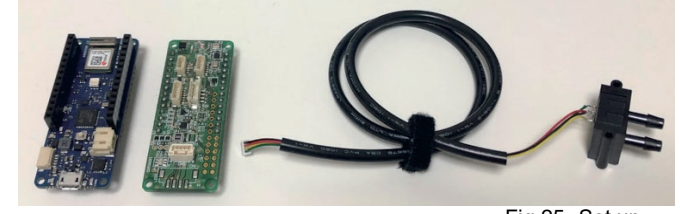

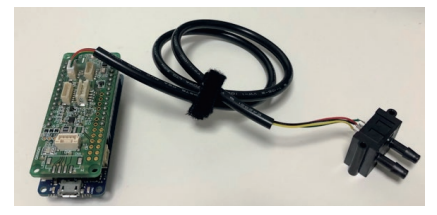

- Fig.25 Set up
- (2) Download Arduino IDE Download Arduino IDE from the URL below. https://www.arduino.cc/en/Main/Software
- (3) Recognize Arduino on Arduino IDE

Open Arduino IDE and connect Arduino to the PC via USB. If the following message appears, install the package for Arduino MKR.

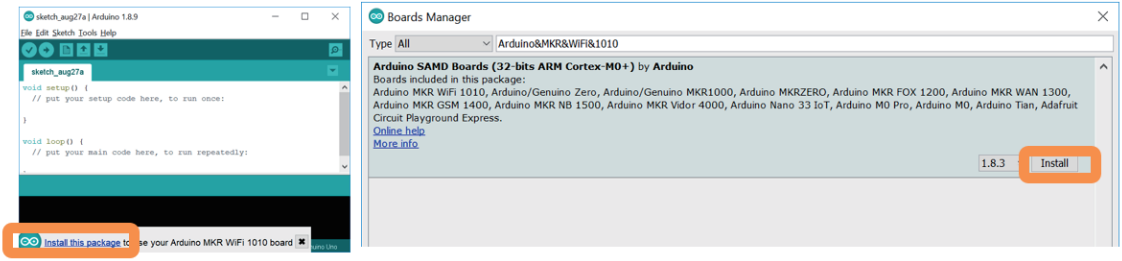

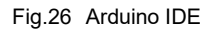

#### Install the Driver.

| User Account Control X                                     | □ Windows Security ×                                                                                                    |
|------------------------------------------------------------|----------------------------------------------------------------------------------------------------|
| unknown publisher to make changes to your device?          | Would you like to install this device software?                                                                                      |
| dpinst-amd64.exe                                           | Publisher: Arduino AG                                                                                                    |
| File origin: Hard drive on this computer Show more details | Always trust software from "Arduino AG".                                                                                             |
| Yes No                                                     | You should only install driver software from publishers you trust. <u>How can I decide which device software is safe to install?</u> |
|                                                            | Fig 27 Driver                                                                                                    |

Search "Device Manager" in the Windows Start menu. Check Arduino's COM port number recognized by the PC.

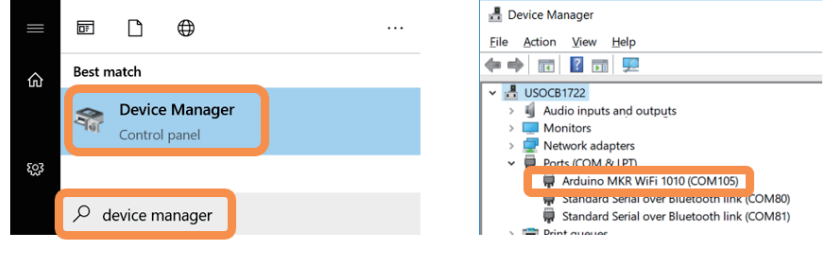

Fig.28 Device manager

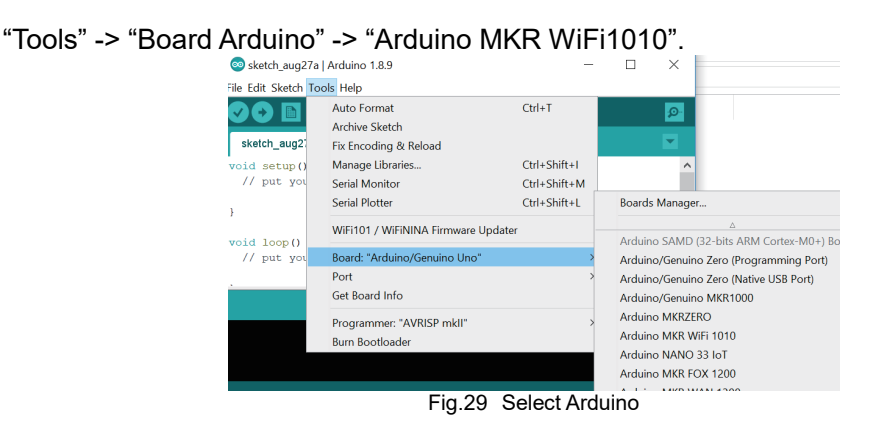

#### "Tools" -> "PORT" -> Select COM port of Arduino.

| 💿 Arduino-ESP32   A                                                                                                 | rduino 1.8.9                           |              |              |                |            |               |
|----------------------------------------------------------------------------------------------------|----------------------------------------|--------------|--------------|----------------|------------|---------------|
| File Edit Sketch Too                                                                                                | ls Help                                |              |              |                |            |               |
|                                                                                                    | Auto Format                            | Ctrl+T       |              |                |            |               |
|                                                                                                    | Archive Sketch                         |              |              |                |            |               |
| Arduino-ESP3                                                                                                    | Fix Encoding & Reload                  |              |              | ard_i2c        | ard_i2s    | ard_ioled     |
| /**                                                                                                    | Manage Libraries                       | Ctrl+Shift+I |              |                |            |               |
| * COPYRIGHT                                                                                                    | Serial Monitor                         | Ctrl+Shift+M |              |                |            |               |
| */                                                                                                    | Serial Plotter                         | Ctrl+Shift+L |              |                |            |               |
| finclude <ar< td=""><td>WiFi101 / WiFiNINA Firmware Updater</td><td></td><td></td><td></td><td></td><td></td></ar<> | WiFi101 / WiFiNINA Firmware Updater    |              |              |                |            |               |
| <pre>#include "gl</pre>                                                                                             | Board: "Arduino MKR WiFi 1010"         | >            |              |                |            |               |
| finclude "co                                                                                                    | Port: "COM105 (Arduino MKR WiFi 1010)" | · >>         |              | Serial po      | rts        |               |
| finclude "gp                                                                                                    | Get Board Info                         |              | $\checkmark$ | COM105         | (Arduino M | KR WiFi 1010) |
| finclude "sn<br>finclude "ap<br>finclude "op                                                                        | Programmer: "AVRISP mkli"              | >            |              | COM80<br>COM81 |            |               |
| finclude "li                                                                                                    | bum buouoauer                          |              |              |                |            |               |

static sensor data t data = {0}; Fig.30 Select COM port

(4) Download sample code

Download the zip file by connecting to the GitHub's URL below. GitHub URL: <u>https://github.com/omron-devhub/d6f-2jcieev01-arduino</u>

| omron-devhub/c       | l6f-2jcieev01-arduind | þ                                               | ⊙ Watch +   |  |  |  |
|----------------------|-----------------------|-------------------------------------------------|-------------|--|--|--|
| Code () Issues       | 11 Pull requests 🕞 Ad | ctions 🔟 Projects 🖽 Wiki                        | ③ Security  |  |  |  |
| P master - P 2 bra   | anches 🛇 4 tags       | Go to file Add file -                           | 👱 Code -    |  |  |  |
| omron-devhub Upda    | te README.md          | Clone<br>HTTPS SSH GitHub CLI                   | 0           |  |  |  |
| examples             | Rename d6f-ph0550     | 50 https://github.com/omron-devhub/d6f-2j       |             |  |  |  |
| src                  | update installation p | Use Git or checkout with SVN using the web URL- |             |  |  |  |
| LICENSE.md           | initial commit.       | 60                                              |             |  |  |  |
| README.md            | Update README.mc      | Open with GitHub Desktop                        |             |  |  |  |
| keywords.txt         | updated arduino-II    | Download ZIP                                    |             |  |  |  |
| D library properties | updated library desc  | riptions.                                       | 2 years ado |  |  |  |

## (5) Upload the sample code to Arduino.

| Sketch" -> "Include Library" -> "Add .ZIP Library" |  |
|----------------------------------------------------|--|
| Arduino-ESP32   Arduino 1.8.9                      |  |

| File Edit           | Sketch Tools Help       |              |     |                   |         |          |
|---------------------|-------------------------|--------------|-----|-------------------|---------|----------|
| $\bigcirc \bigcirc$ | Verify/Compile          | Ctrl+R       |     |                   |         |          |
|                     | Upload                  | Ctrl+U       |     |                   |         | _        |
| Arduin              | Upload Using Programmer | Ctrl+Shift+U | e.h |                   | ard_i2c | ard_i2s  |
| /**                 | Export compiled Binary  | Ctrl+Alt+S   |     |                   |         |          |
| * COP               | Show Sketch Folder      | Ctrl+K       | igh | ts reserved.      |         |          |
| */                  | Include Library         | >            |     | Δ                 |         |          |
| finclue<br>finclue  | Add File                |              |     | Manage Libraries  | Ctrl    | +Shift+I |
| #includ             | le "global.h"           |              |     | Add .ZIP Library  |         |          |
| <pre>#includ</pre>  | le "command.h"          |              |     | Anduine libraries |         |          |
|                     | Fi                      | g.32 Ad      | d z | ip                |         |          |

Select the "Downloads" folder. Select "d6f-2jcieev01-arduino-master.zip".

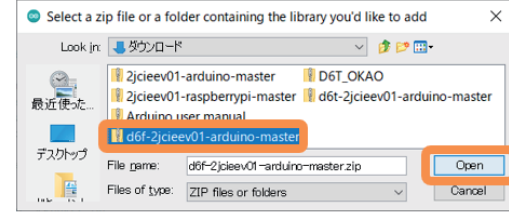

Fig.33 Select zip file

Select the file according to the differential pressure measurement range of the sensor. "File" -> "Examples" -> "D6F-2JCIE-EV01" -> "d6f-ph0025" or "d6f-ph0505" or "d6f-ph

| "d6t-ph0025" or "d6t-ph0505" or "d6t-ph50 | 50" |
|-------------------------------------------|-----|
|-------------------------------------------|-----|

| New<br>Open<br>Open Recent<br>Sketchbook                                                                                                    | Ctrl+N<br>Ctrl+O<br>>                                                                                                    |                                                                                                    |                                                                                                    |   |                             |
|----------------------------------------------------------------------------------------------------|----------------------------------------------------------------------------------------------------|----------------------------------------------------------------------------------------------------|----------------------------------------------------------------------------------------------------|---|-----------------------------|
| Examples                                                                                                    | >                                                                                                    | <b>A</b>                                                                                                    |                                                                                                    |   |                             |
| Close<br>Save<br>Save As                                                                                                    | Ctrl+W<br>Ctrl+S<br>Ctrl+Shift+S                                                                                                    | 07.Display<br>08.Strings<br>09.USB<br>10.StatterKit BasicKit                                                                                                    | > caining a                                                                                                    |   |                             |
| Page Setup<br>Print                                                                                                    | Ctrl+Shift+P<br>Ctrl+P                                                                                                    | 11.ArduinoISP                                                                                                    | <pre>&gt; Software"), &gt; limitation     iblicense,     com the</pre>                                                                                                    |   |                             |
| Preferences                                                                                                    | Ctrl+Comma                                                                                                    | Adafruit Circuit Playground                                                                                                    | >cions:                                                                                                    |   |                             |
| Quit                                                                                                    | Ctrl+Q                                                                                                    | Bridge                                                                                                    | > included in                                                                                                    |   |                             |
| <pre>* THE SOTTHAR<br/>' HMPLED, IN<br/>* FITNESS FOR<br/>* AUTHORS OR<br/>* AUTHORS OR<br/>* LIABLILY<br/>* DEALINGS IN<br/>*/<br/>* includes */<br/>defines */<br/>define D6F_AD<br/>int8_t conv16<br/>return (ui</pre> | LIS FROVIDED<br>CLUDING BUT N<br>A PARTICULAR<br>COPYRIGHT HOLL<br>WHETHER IN AM<br>F OR IN CONNE<br>THE SOFTWARE<br>.h><br>DR 0x6C // D<br>LB 0x6C // D<br>LB 0x6C // D | UquidCrystal<br>SD<br>Senoo<br>Stepper<br>Temboo<br>RETIRED<br>Examples for Arclaino MKR WIFI 1010<br>I25<br>SAMD_AnalogCorrection<br>SAMD_BootloaderUpdater<br>SDU<br>SPU<br>SPU | <pre>&gt; ECPRESS OR<br/>&gt; TRADILITY,<br/>&gt; DIT SHALL THE<br/>&gt; ARISING<br/>&gt; DIFFER<br/>&gt; THER<br/>&gt; anising<br/>&gt; THER<br/>&gt; anising<br/>&gt; anising<br/>&gt; anising</pre> |   |                             |
| int8_t conv16                                                                                                    | _u8_1(int16_t                                                                                                    | Wire Examples from Custom Libraries                                                                                                    | d6f-10<br>d6f-20<br>d6f-50                                                                                                    | / | Pressure range: 0 to 250 Pa |
| intl6_t conv8<br>return (ui                                                                                                    | us_ul6_be(uin<br>ntl6_t)(((uin                                                                                                    | 2JCIE-EV01<br>BSW-2JCIE-EV01<br>BSW-D6F-D6T<br>D6F-2JCIE-EV01                                                                                                    | <ul> <li>d6f-70</li> <li>d6f-ph0025</li> <li>d6f-ph0505</li> <li>d6f-ph0555</li> </ul>                                                                                                    |   | Pressure range: ±50 Pa      |
|                                                                                                    |                                                                                                    |                                                                                                    | - do: prio550                                                                                                    |   | Droccuro rango: ±500 Da     |

Click "Verify". Check for any errors.

| 💿 d6f-ph0025   Arduino 1.8.13                                                    | _         |          | $\times$ |
|----------------------------------------------------------------------------------|-----------|----------|----------|
| <u>File E</u> dit <u>S</u> ketch <u>T</u> ools <u>H</u> elp                      |           |          |          |
|                                                                                  |           |          | ø        |
| d6f-ph0025                                                                       |           |          |          |
| */                                                                               |           |          | ^        |
| /* includes */                                                                   |           |          |          |
| <pre>#include <wire.h></wire.h></pre>                                            |           |          |          |
| /* defines */<br>\$define D6F_ADDR 0x6C // D6F-PH I2C client address at 7bit exp | pression  | L        |          |
| <pre>uint8_t convl6_u8_h(intl6_t a) {</pre>                                      |           |          | ~        |
| Done compiling.                                                                  |           |          |          |
| Shareh ware 20055 huter (01) of marging shares are Mavimum                       | - 2621    |          | ^        |
| Global variables use 3516 bytes of dynamic memory.                               | 18 2621   | in pyces |          |
|                                                                                  |           |          | $\sim$   |
| 1 Ardui                                                                          | no MKR Wi |          | сомв     |

Fig.35 Verify

## Click "Upload". Check to see if "CPU reset" is shown.

| d6f-ph0025   Arduino 1.8.13                                                          | _               |         | ×    |
|--------------------------------------------------------------------------------------|-----------------|---------|------|
| File Edit Sketch Tools Help                                                          |                 |         |      |
|                                                                                      |                 |         | P    |
| d6f-ph0025                                                                           |                 |         |      |
| */                                                                                   |                 |         | ^    |
| /* includes */                                                                       |                 |         |      |
| <pre>#include <wire.h></wire.h></pre>                                                |                 |         |      |
| <pre>/* defines */ \$define D6F_ADDR 0x6C // D6F-PH I2C client address at 7bin</pre> | t expression    |         |      |
| <pre>uint8_t convl6_u8_h(int16_t a) (</pre>                                          |                 |         | ~    |
| Done uploading.                                                                      |                 |         |      |
| Verify successful                                                                    |                 |         | ^    |
| CPU reset.                                                                           |                 |         |      |
| 1                                                                                    | Arduino MKR WiF | 1010 on | COM6 |

Fig.36 Upload

(6) Obtaining data "Tools" -> "Serial Monitor"

| 💿 d6f-ph0025   Arduino 1.8.13                                   |                              |              |  |  |  |  |
|-----------------------------------------------------------------|------------------------------|--------------|--|--|--|--|
| File Edit Sketch Too                                            | ls Help                      |              |  |  |  |  |
|                                                                 | Auto Format                  | Ctrl+T       |  |  |  |  |
|                                                                 | Archive Sketch               |              |  |  |  |  |
| d6f-ph0025                                                      | Fix Encoding & Reload        |              |  |  |  |  |
| · DEMETINGS I                                                   | Manage Libraries Ctrl+Shift+ |              |  |  |  |  |
| */ Serial Monitor Ctrl+Shift+M                                  |                              |              |  |  |  |  |
| /* includes */                                                  | Serial Plotter               | Ctrl+Shift+L |  |  |  |  |
| #include <wire<br>WiFi101 / WiFiNINA Firmware Updater</wire<br> |                              |              |  |  |  |  |
| /* defines */                                                   | Fig 27 Carial magnitur       |              |  |  |  |  |
|                                                                 | Fig.37 Serial monitor        |              |  |  |  |  |

#### The data is shown.

| 👳 COM6                     |         |   |       | _      |   | ]   | $\times$  |
|----------------------------|---------|---|-------|--------|---|-----|-----------|
|                            |         |   |       |        |   |     | Send      |
| 19:10:41.647 -> 0.14 [Pa]  |         |   |       |        |   |     | ^         |
| 19:10:42.609 -> 0.17 [Pa]  |         |   |       |        |   |     |           |
| 19:10:43.575 -> 12.17 [Pa] |         |   |       |        |   |     |           |
| 19:10:44.503 -> 26.29 [Pa] |         |   |       |        |   |     |           |
| 19:10:45.470 -> 4.07 [Pa]  |         |   |       |        |   |     |           |
| 19:10:46.402 -> 7.07 [Pa]  |         |   |       |        |   |     |           |
| 19:10:47.366 -> 27.98 [Pa] |         |   |       |        |   |     |           |
| 19:10:48.331 -> -0.27 [Pa] |         |   |       |        |   |     |           |
| 19:10:49.261 -> 0.06 [Pa]  |         |   |       |        |   |     |           |
| 19:10:50.226 -> 0.03 [Pa]  |         |   |       |        |   |     |           |
| 19:10:51.193 -> 0.09 [Pa]  |         |   |       |        |   |     |           |
| 19:10:52.118 -> 0.09 [Pa]  |         |   |       |        |   |     |           |
| 19:10:53.087 -> 0.12 [Pa]  |         |   |       |        |   |     |           |
| 19:10:54.019 -> 0.12 [Pa]  |         |   |       |        |   |     | ~         |
| Autoscroll Show timestamp  | Newline | ~ | / 960 | ) baud | ~ | Cle | ar output |
| Fig.38                     | data    |   |       |        |   |     |           |

Please check each region's Terms & Conditions by region website.

OMRON Corporation Electronic and Mechanical Components Company

#### **Regional Contact**

Americas https://www.components.omron.com/ Asia-Pacific https://ecb.omron.com.sg/ Korea https://www.omron-ecb.co.kr/

Europe http://components.omron.eu/ China https://www.ecb.omron.com.cn/ Japan https://www.omron.co.jp/ecb/

© OMRON Corporation 2018-2021 All Rights Reserved. In the interest of product improvement, specifications are subject to change without notice.